方法一

双击打开补丁升级包,点击【一键安装】,如图 1;

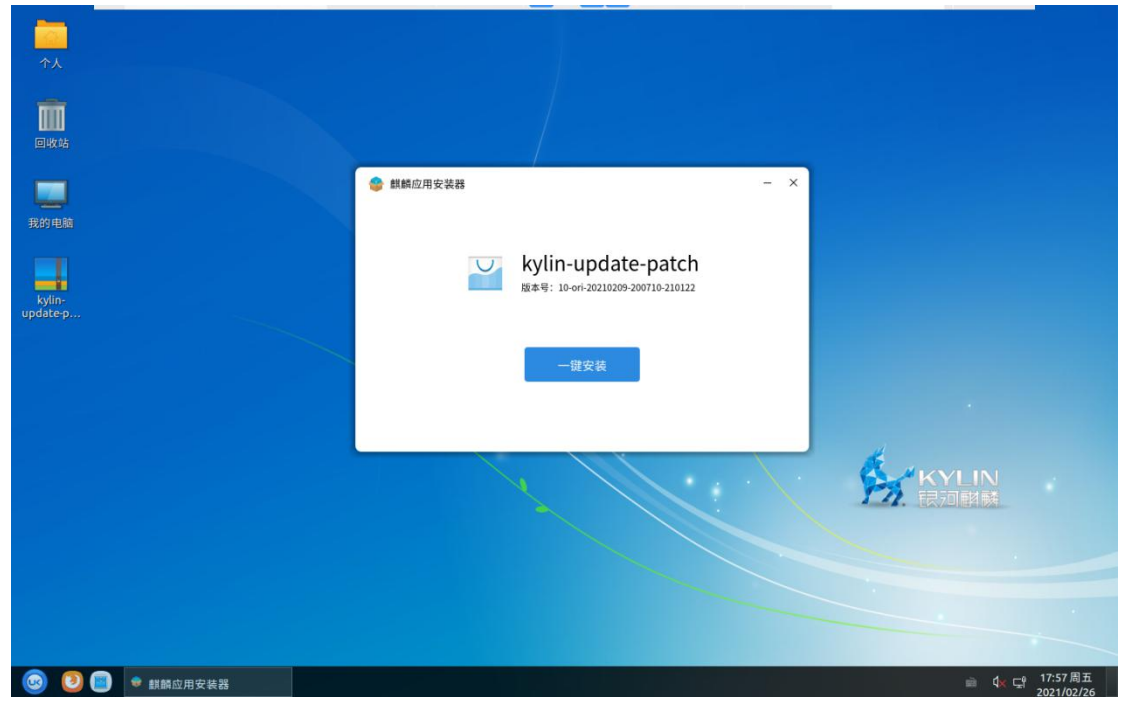

图 1 打开补丁升级包

<complex-block>

根据提示输入系统密码,点击【授权】开始安装,如图 2;

图 2 授权安装

安装完成后,点击【立即体验】即可打开麒麟操作系统补丁升级包,如图 3;

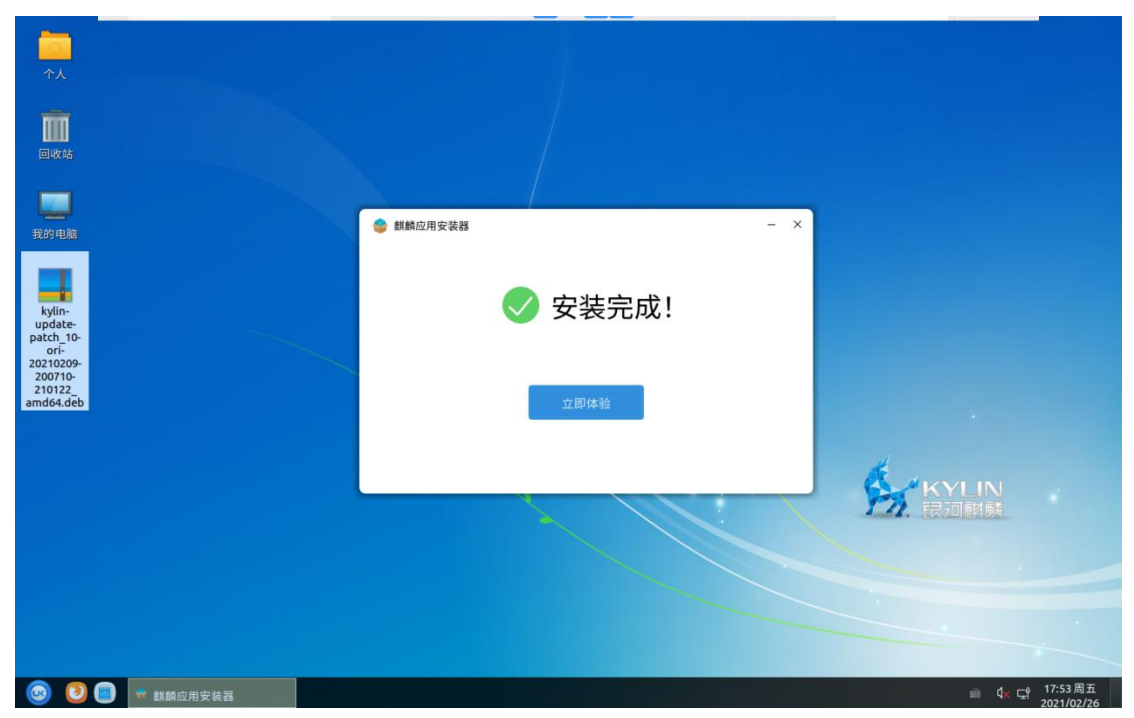

图 3 补丁包安装完成

为了保证系统升级异常后可以还原正常使用,请务必点击【备份】进入麒麟备份还原工 具进行备份,如图 4;

| ↑人                                                                        |                    |                         |              |             |                     |
|---------------------------------------------------------------------------|--------------------|-------------------------|--------------|-------------|---------------------|
| 我的电脑                                                                      |                    | 创新新升工升级包                | ×            |             |                     |
| kylin-<br>update-<br>patch_10-<br>ori-<br>20210209-<br>200710-<br>210122_ |                    | 麒麟操作系统补丁包 建议:升级前先进行系统备份 |              |             |                     |
| amd64.deb                                                                 |                    | Ŕ                       | <b>备份</b> 升级 | KYLIN       |                     |
|                                                                           |                    |                         |              |             |                     |
| © 0                                                                       | kylin-simpleupdate |                         |              | in d, ⊂# 14 | 4:45 周五<br>21/02/26 |

点击【开始备份】,并根据提示点击【确定】和【继续】,如图 5 至图 8;

图 4 麒麟补丁补丁升级包

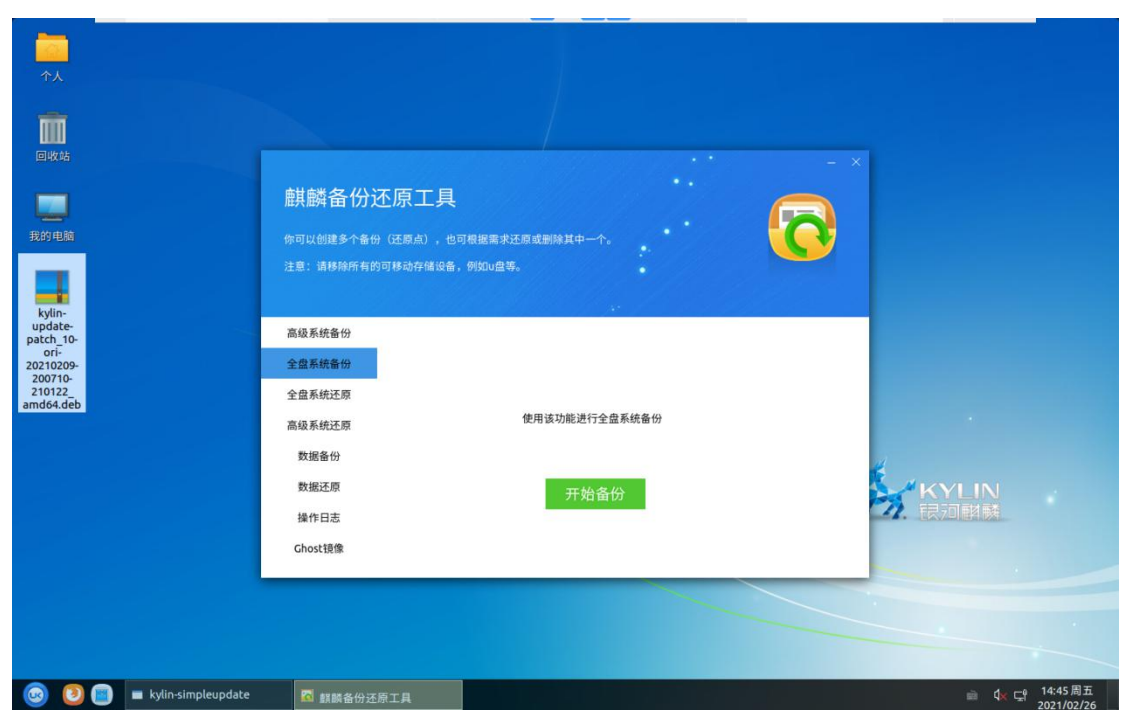

## 图 5 麒麟备份还原工具

| 个人<br>通数<br>定数<br>我的电脑<br>updatep | <b>麒麟省份还原工</b> 你可以创建多个备份(还原点)         注意:请移输所有的可移动?         查级系统备份         全盘系统歪频         高级系统还原         高级系统还原         数据否原         操作日志         Chost镜像 | - 具<br>, 也可模擬需求还原或<br>(小学)<br>点击【确定】按钮后开始<br>約时间, 请耐心等待 | 副除其中一个。 | - × | KYLIN<br>限团期缺 |                       |
|-----------------------------------|----------------------------------------------------------------------------------------------------|---------------------------------------------------------|---------|-----|---------------|-----------------------|
| ③ ● ● 回 該該各份还原工具                  |                                                                                                    |                                                         |         |     | in 4< €       | 14:35周五<br>2021/02/26 |

## 图 6 备份系统

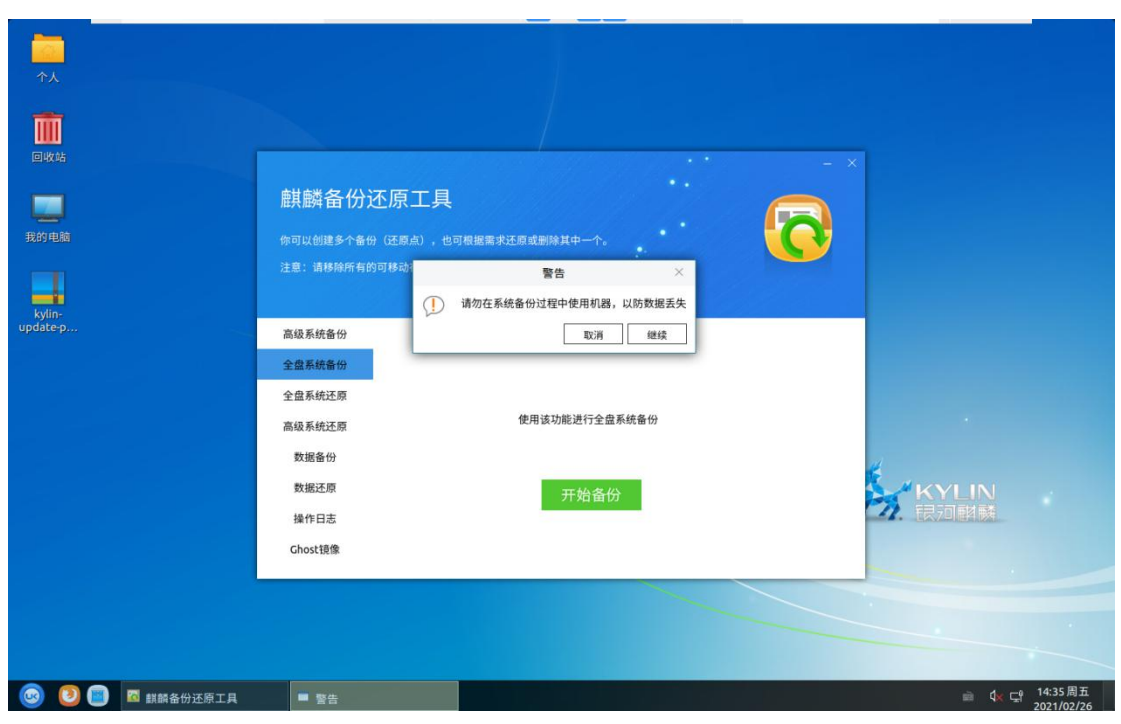

图 7 备份提示

| ↑ <b>↓</b>                                                 |                                                                         |                                                                                                    |                 |     |               |                         |
|------------------------------------------------------------|-------------------------------------------------------------------------|----------------------------------------------------------------------------------------------------|-----------------|-----|---------------|-------------------------|
|                                                            |                                                                         |                                                                                                    |                 | - × |               |                         |
| 我的电脑                                                       | 麒麟备份)<br>你可以创建多个备低<br>注意:请穆除所有的                                         | <ul> <li>で原工具</li> <li>(辺扇点),也可根据需求辺扇点</li> <li>(辺砌市存储设备,例知u盘等。</li> <li>(1) 翻顧备份还原工具-新建</li> </ul> | 圖除其中一个。<br>系統备份 |     |               |                         |
| kylin:<br>updatep                                          | 高级系统备份<br>全盘系统备份<br>全盘系统还原<br>高级系统还原<br>数据备份<br>数据还原<br>操作日志<br>Chost镜像 | 正在备份系统                                                                                              | <sup>确定</sup>   |     | KYLIN<br>民团相執 |                         |
| <ul> <li>③ ● ● ■ ■ ■ ■ ■ ■ ■ ■ ■ ■ ■ ■ ■ ■ ■ ■ ■</li></ul> |                                                                         |                                                                                                    |                 |     | ÷ 4× ⊂        | · 14:35周五<br>2021/02/26 |

图 8 备份进行中

备份成功后点击【确定】,如图 9;

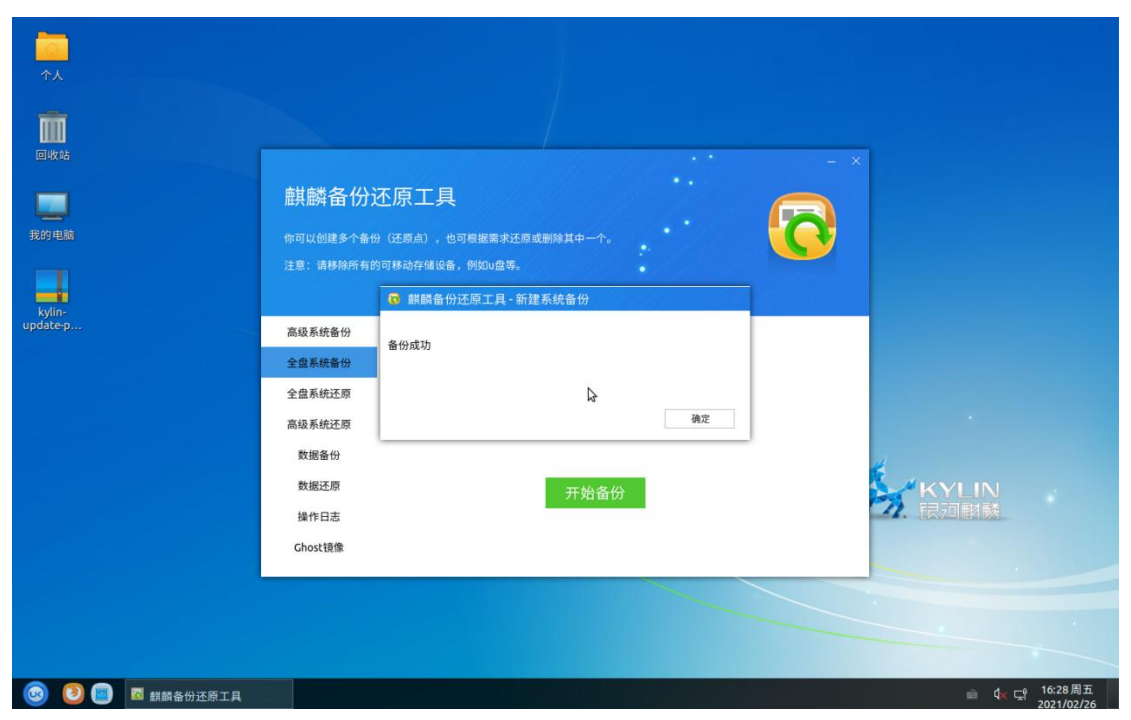

图 9 备份成功

关闭麒麟备份还原工具,点击补丁升级包中【升级】开始升级系统,如图 10;

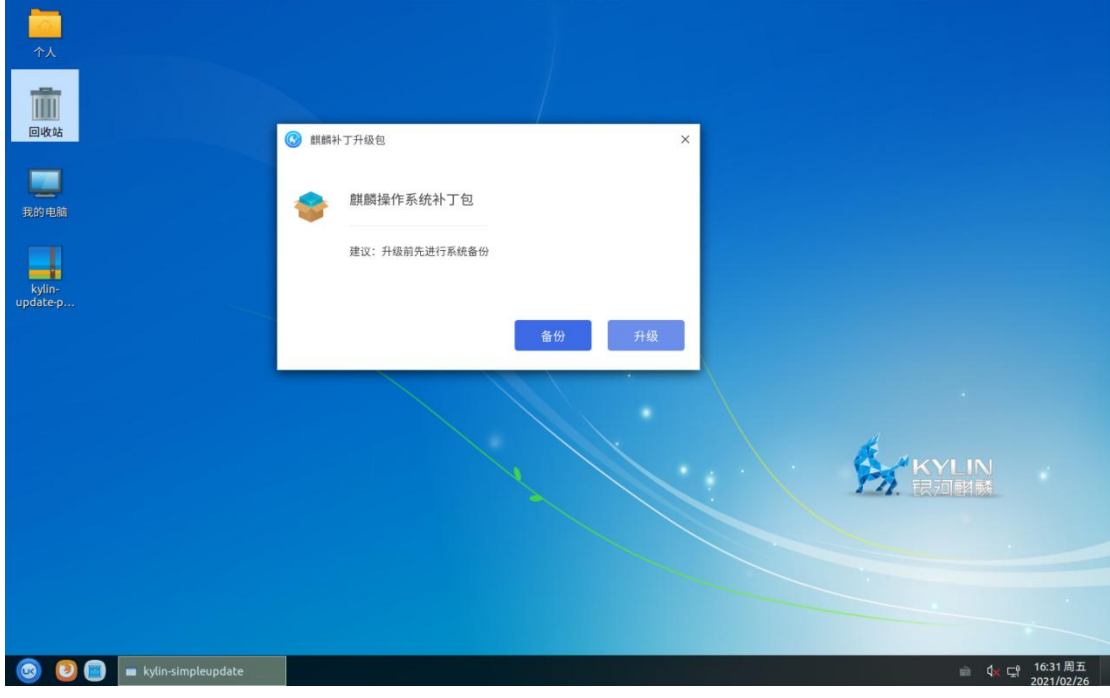

图 10 升级

耐心等待系统升级,如图 11;

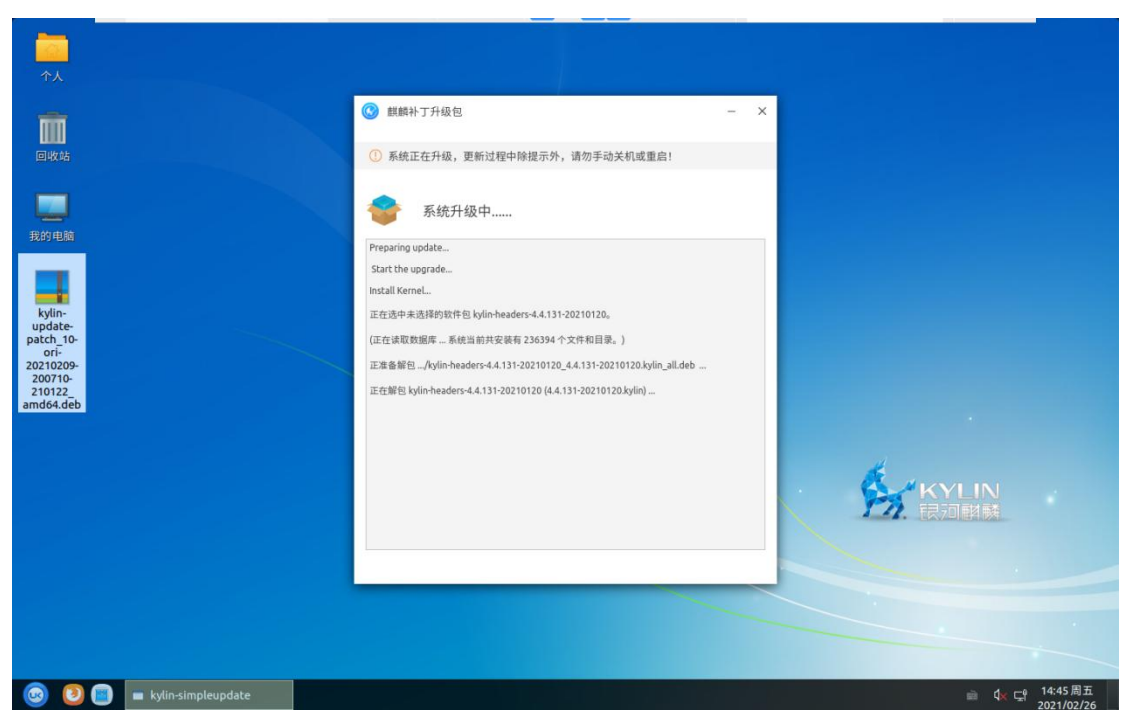

图 11 系统升级中

系统升级完成后,点击【立即重启】重启系统,如图 12;

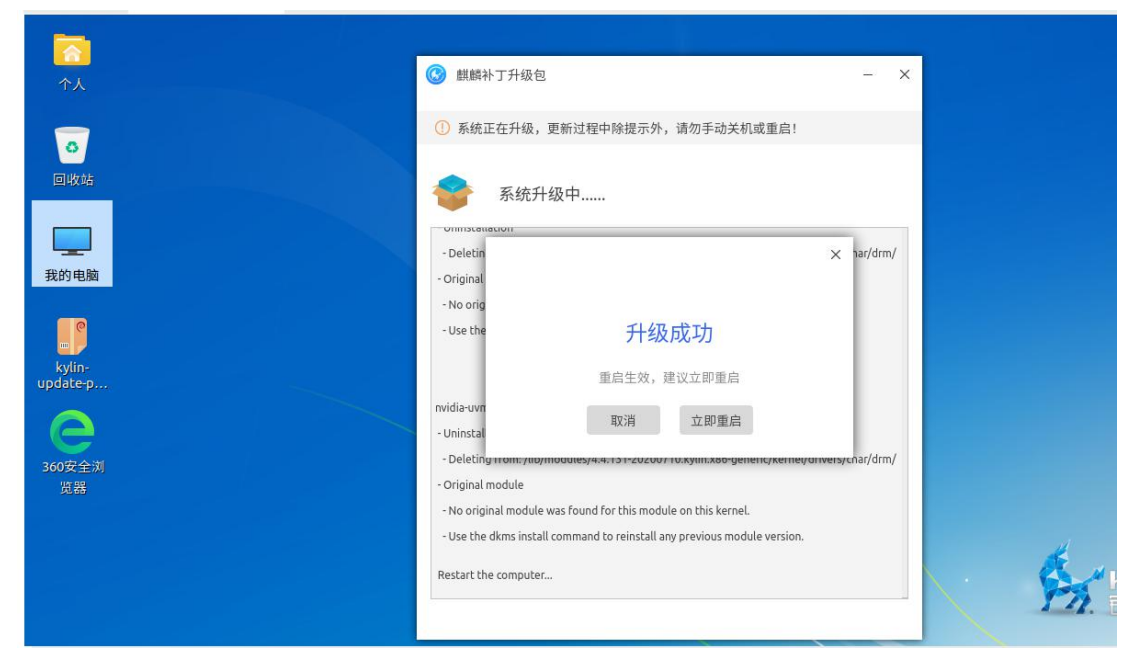

图 12升级成功

重启后系统更新完成,可以右键点击【我的电脑—属性】查看系统内核名称已更新,如

图 13。

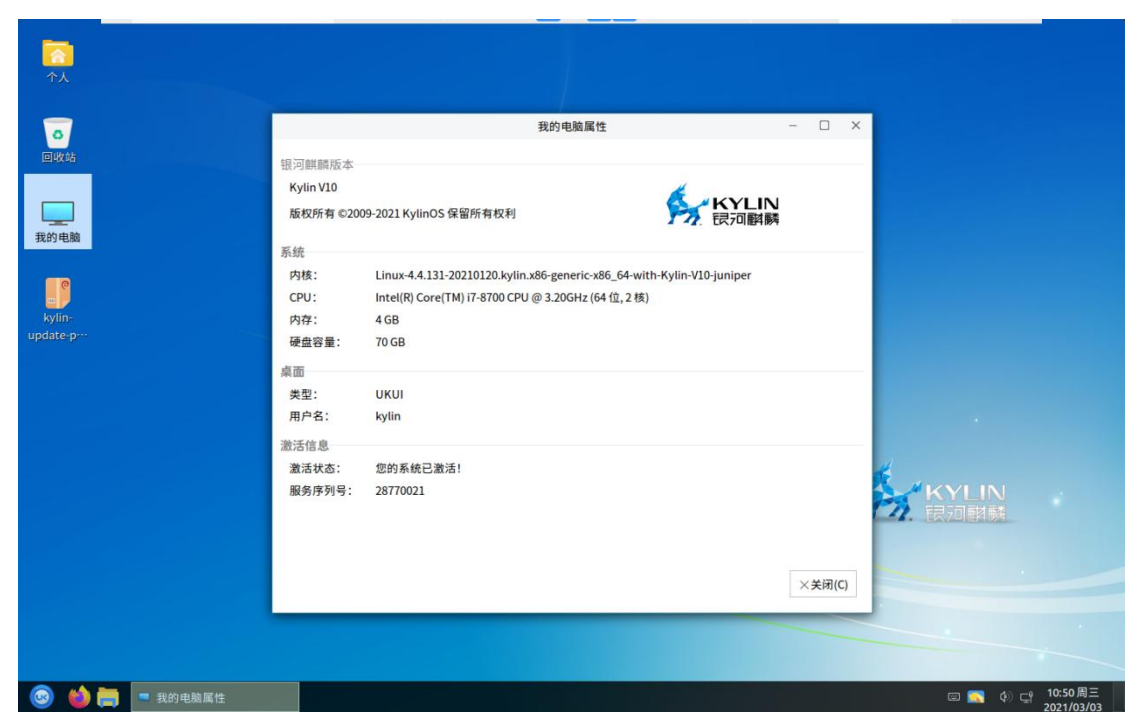

## 图 13 电脑属性

方法二

在补丁包所在文件夹打开终端输入命令: **dpkg -i +deb 包名称**,(例如 dpkg -i kylin-update-patch\_10-ori-20210209-200710-210122\_amd64.deb)根据架构不同各 包名略有不同,以实际包名为准,如图 14;

命令执行后,系统自动打开麒麟操作系统补丁包,其余步骤同方法一中图 4 至图 13。

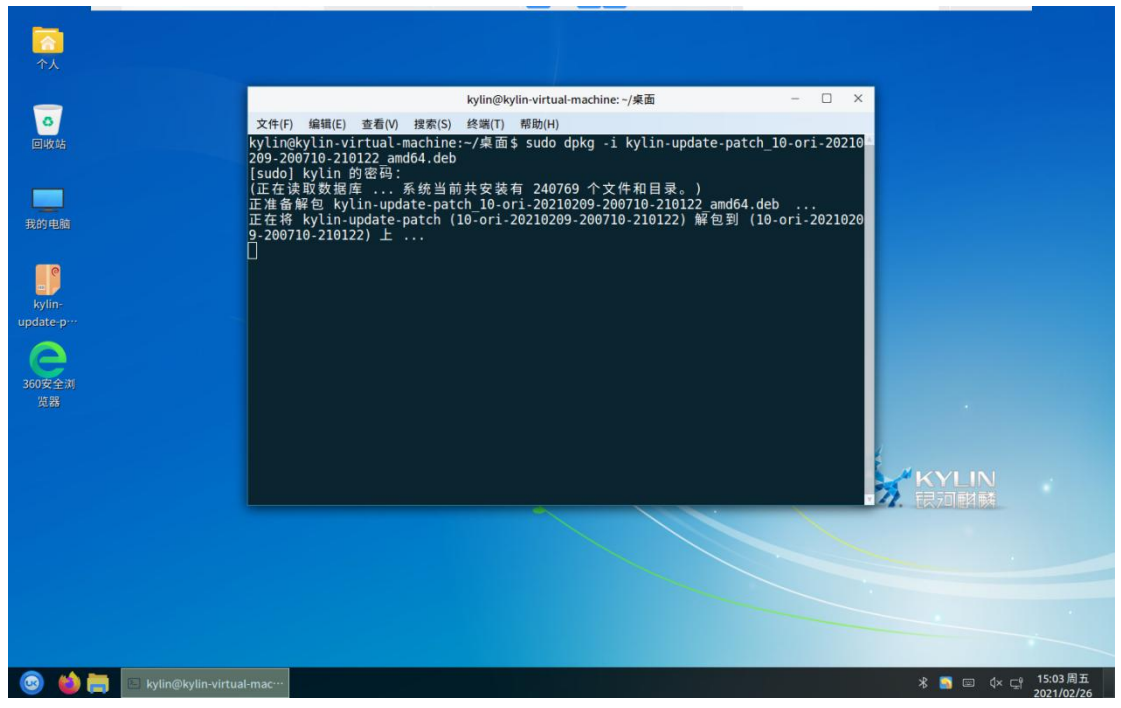

图 14 终端命令执行